#### Configuracion Google Meet.

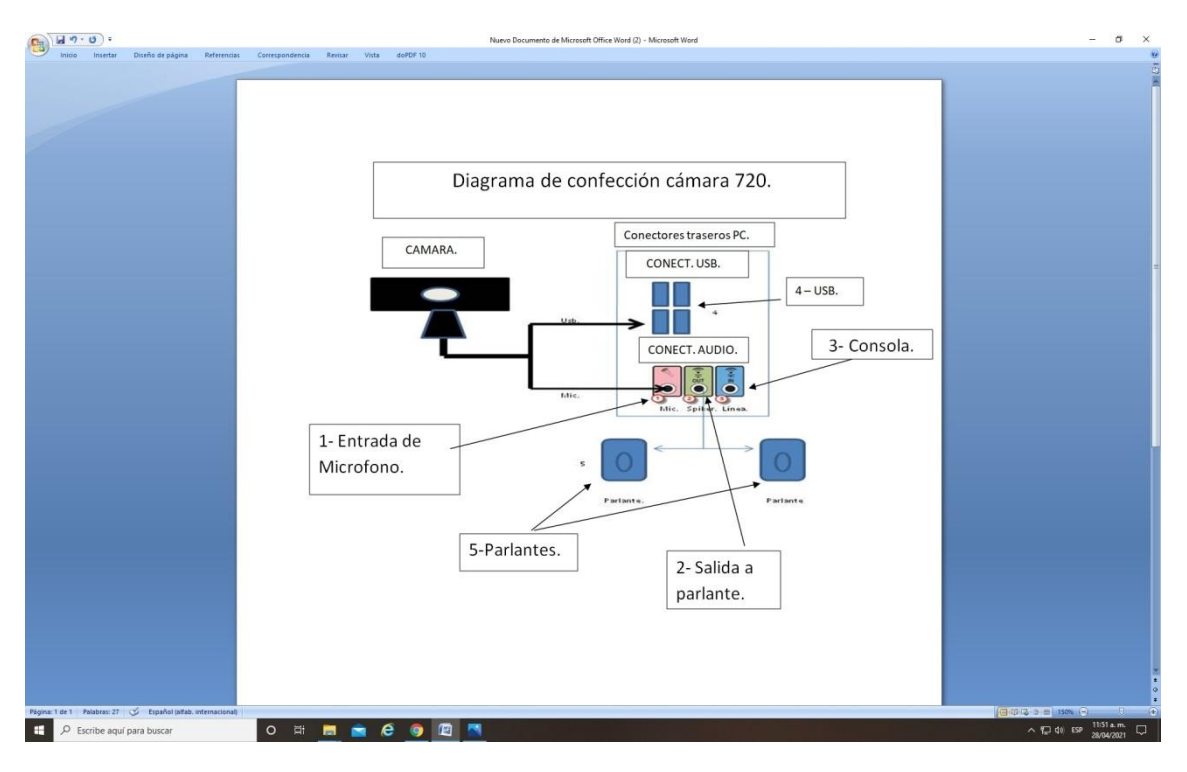

Paso 1: Desde su correo de Gmail ingrese a: Nueva Reunión.

#### Fig. 1.

| C @ mail.google.com/ma                                                                                       | il/u/0/?tab≈rm&ogbl#inbox | 9                                                                                                    | 1 4 ( |
|----------------------------------------------------------------------------------------------------|---------------------------|----------------------------------------------------------------------------------------------------|-------|
| M Gmail                                                                                                    | Q Buscar correo           | · 0 @ # C                                                                                                    | TT)   |
| Redactar                                                                                                    | □• C :                    | Ingresar en opcion nueva reunion.                                                                                                    | <     |
| Recibidos 370                                                                                                | Principal                 | Social 24 news Promociones 11 newses<br>Facebook HLS - Provedor IntegralSIN.                                                                                                    |       |
| Destacados<br>Pospuestos                                                                                     | 🗌 🚖 ⋗ уо                  | (sin asunto) Gustavo Perez: Herrers 395 (CABA) tel : +54 11 52901150 y ret                                                                                                    | 3     |
| Importantes<br>Enviados<br>Borradores 26                                                                     | 🗋 🚖 🍃 walter.almeira      | FW: Firmware - Gustavo; te paso los firware de sub-reguloo; DIN-AP3 (Procesador): Firmware : DIN-AP3 1.7001.0008 DIN-AP3 [Crestron Electronics, Inc.] HD-MD 4x2_                                                                                                    |       |
| Borradores 26<br>Categorias<br>Correo electrónico 21<br>INBOX/(Proveedores)<br>AEROLINEAS ARGEN<br>ALTERARIA | 🖸 🚖 ⋗ уо                  | config de meettavo Perez. Herrera 395 (CABA) tel:+54 11 52901150 y rot. Libre de virus, www.avg.com                                                                                                    |       |
|                                                                                                    | 📄 🤹 📚 Rudy,Vacca          | Shell's Neuquén - New Office IT/AV Env. Deployment - Weekly standing meeting to discuss: Network Audio Visual End User Compute Issues / Risks Action Items A0 [\$<br>Shell Neuquén - AV - Buen dia Maxi, Lo dejaron en la oficina o en OTI? Están asegurados bajo llave? Gracias, Rudy From: Vacca, Rudy SITI-ITV/IG Sent: Monday, April<br>Ball Neuquén | Ð     |
|                                                                                                    | 🔲 🕁 Ď Poten Barracas      | Menu del dia - POTENZA Martes 27 Av. Montes de Oca 778 4301-7417 / 4302-5715 Nuestros Platos del Día 1. Pastel de papas \$ 390 2. Ensalada completa con jam                                                                                                    |       |
| Mis reuniones                                                                                                | 📋 🏫 🍉 Soporte, yo 5       | Soporte ICAP Global Argentina [SIGHQ-1222] Actualizaciones firmware - Caso #SIGHQ-1222 - Estado: 'Resuelta' Soporte ICAP Global Argentina ha resuelto el caso                                                                                                    |       |
| outs                                                                                                    | 🔲 😭 🍺 Soporte             | Soporte ICAP Global Argentina [SIGHQ-1222] Actualizaciones firmware - Hola, Gustavo. Buenas tardes. Las actualizaciones de firmware solo la pueden realizar los                                                                                                    |       |
| ustavo - +                                                                                                   | 🔲 🏚 🖸 Logi Support        | Ticket Number : 6205481 - ##- Please type your reply above this line -## Samuel B. (Logi) 26 Apr 2021, 7:37 am GMT-7 Estimado Gustavo. Aqui le dejo el enlace don                                                                                                    |       |
| laydelim Chourio                                                                                             | 📋 🚖 😕 Logi Support        | Número de ticket: 6205453 - ##- Por favor, escriba su respuesta por encima de esta linea -## Estimado/a Gustavo, Gracias por ponerte en contacto con el servicio d                                                                                                    |       |
| ena Leguizamon                                                                                               | 🗌 👷 🍺 Logi Support        | Encuesta de satisfacción del cliente de Logitech 6205437 - ##- Por favor, escriba su respuesta por encima de esta linea -## Nos interesan tus comentarios y opinio                                                                                                    |       |
| Tù, ¡Chalea connigo en Hangouls!                                                                             | 📋 🕁 🍺 Logi Support        | Número de ticket: 6205437 · ##- Por favor, escriba su respuesta por encima de esta línea -## Estimado/a Gustavo, Gracias por ponerte en contacto con el servicio d                                                                                                    |       |
|                                                                                                    | 📄 🚖 🍃 yo, Rudy. Vacca 3   | Planillas - Estoy en eso. El lun, 26 abr 2021 a las 10:36, «Rudy Vacca@shell.com> escribió; Gracias Gustavo, veo que se llenó la información de garantia, pero por fav                                                                                                    |       |
|                                                                                                    | 🔲 🚖 🍺 yo, Soluciones 2    | Pasos a para cargar configuracion SL 240 - Gracias El vie., 23 de abril de 2021 4:36 pm, Gustavo Perez «tecnica@icttsa.com.ar> escribió: Adjunto. Para Plus Petrol –                                                                                                    |       |
| ÷ •                                                                                                    |                           |                                                                                                    |       |

Paso 2: Ingrese opciones para configurar.

Fig. 2.

| Meet                                                                              | Neconceptions com an<br>Cembiar de cuenta |
|-----------------------------------------------------------------------------------|-------------------------------------------|
| ingresar a configuracion                                                          |                                           |
| Conception to an and managementation that and and and and and and and and and and | a el audio                                |

# Paso 3: Seleccione configuración.

# Fig. 3.

| 附 Recibidos (369) - tecnica@cttsa 🛛 🗶 📔 🛓 Descarges                           | 🗙 🍐 Nueva pestaña           | X 😝 Meet - rks-eejx-sch 🔹 X 🕂                                                                                                    |                                                                                                    | o - a ×                                    |
|-------------------------------------------------------------------------------|-----------------------------|----------------------------------------------------------------------------------------------------|----------------------------------------------------------------------------------------------------|--------------------------------------------|
| $\leftarrow \rightarrow c$ in meet.google.com/rise-eejx-szh?authuse           | or=08chl=es                 |                                                                                                    |                                                                                                    |                                            |
| 🛃 Meet                                                                        |                             |                                                                                                    | Interact of Configuracion                                                                                                    | tecnica@citta.com ar<br>Carribar da cuarta |
| Para evitar que huya eco, use el mismo dispositivo p<br>micolono y el altaroz | ••• Comprober audio y video | Image: Cardiar fond       Image: Cardiar fond       Image: Cardiar statution       Image: Cardiar statution< | Ain no ha legado nade<br>(Urise altor)<br>Curso altor<br>Curso altor<br>Curso altor<br>Curso y usar un teléfono para el audio |                                            |
| P Escribe aquí para buscar                                                    | o # 📃 🚔 健                   |                                                                                                    |                                                                                                    | ~ 1 di 150 27/04/2021 □                    |

# Paso 4: Ingrese a Audio y despliegue la pestaña.

# Fig. 4.

Paso 5: Seleccione el Micrófono.

# Fig. 5.

| M Recibidos (370) - tecnica@cttsa: X 🔐 Meet - www.wwhn-mei 🔹 X 🕂 |                                                                                                    | • - • ×                                                                                                    |
|------------------------------------------------------------------|----------------------------------------------------------------------------------------------------|----------------------------------------------------------------------------------------------------|
| ← → C ⊕ meet.google.com/www-wwhin-mei?authuser=0&hli≈es          |                                                                                                    | ■ ☆ 🌀 :                                                                                                    |
| Meet                                                             | onfiguración<br>Audio<br>Video<br>Video<br>V | required the control of the control of the con |
| 🖽 🔎 Escribe aquí para buscar 🛛 🛛 🖽 📻 💼                           | e 🧿 🖻                                                                                                    | ∧ 🖡 💬 di) 65₽ 07/12.a.m. 🖵                                                                                                    |

Paso 6: Ingrese a Video y seleccione Integrated Camera.

| M Reclides (170) - tecnica@ctsa: X 🔒 Meet - suur-wehn-mei 🔹 X 🕂                                                                                                    | o - o ×                                                                             |
|----------------------------------------------------------------------------------------------------|-------------------------------------------------------------------------------------|
| ← → C @ meet.google.com/www.wwhn-mei?authuser=08hl=es                                                                                                    | ■ ☆ 🧿 i                                                                             |
| <ul> <li>Restance (0) - tensed context over work - met lack tascer - Obbit-15</li> <li>Meet</li> <li>Configuración         <ul> <li>Audio</li> <li>Audio</li> <li></li></ul></li></ul> | ● - □ ×<br>• • ● 1<br>Herical(dita com r<br>Cardin di com r<br>Cardin di com r<br>0 |
|                                                                                                    |                                                                                     |
|                                                                                                    |                                                                                     |
|                                                                                                    |                                                                                     |
|                                                                                                    |                                                                                     |
| Para evitar que haya eco, usa el mismo dispositivo para el<br>Configuración<br>micrófono y el altavoz                                                                                                    |                                                                                     |
| 🖬 🔑 Escribe aquí para buscar 🛛 O 🖂 📻 💼 🧰 🙋 🎯 🕅                                                                                                    | ∧ 1,□ di) ESP 07715 a.m. □                                                          |

Paso 6: Unirse a la reunión.

#### Fig. 6.

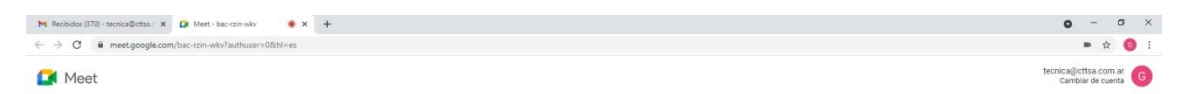

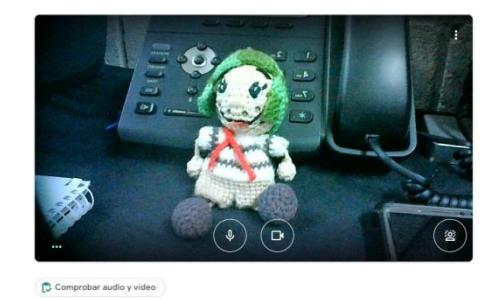

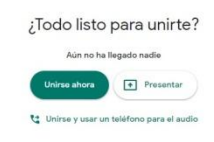

Para evitar que haya eco, usa el mismo dispositivo para el micrófono y el altavoz

Escribe aquí para buscar

o # <u>=</u> = @ <u>9 </u> ø @

∧ 📕 灯 d≬) ES₽ 11137.4.m. 🖵